1. Use your mobile phone to connect the CamFi Wi-Fi

| iPad 🗢                            | 11:40 AM                          | 80% 🔳,           |
|-----------------------------------|-----------------------------------|------------------|
|                                   | Wi-Fi                             |                  |
| Settings                          |                                   |                  |
|                                   | Wi-Fi                             |                  |
| Crystal Hong                      | camfi-0ee939<br>Unsecured Network | <b>२</b> (j)     |
| Apple ID, iCloud, iTunes & App St | CHOOSE A NETWORK                  |                  |
| 开始使用 iCloud 1 >                   | Andfex                            | <b>₽ ≎ (j</b>    |
|                                   | Andfex-5G                         | <b>₽ \$ (j</b> ) |
| Finish Setting Up Your iPad   🚹 > | ChinaNet-WSCV                     | <b>₽ ≎ (j</b>    |
|                                   | Qdcomm_Wifi                       | ₽ \$ (j)         |
|                                   | Qdcomm_Wifi5G                     | <b>₽ \$ (j</b> ) |
| 🕤 Wi-Fi camfi-0ee939              |                                   |                  |

2. Open the CamFi app and click the "Setting" button

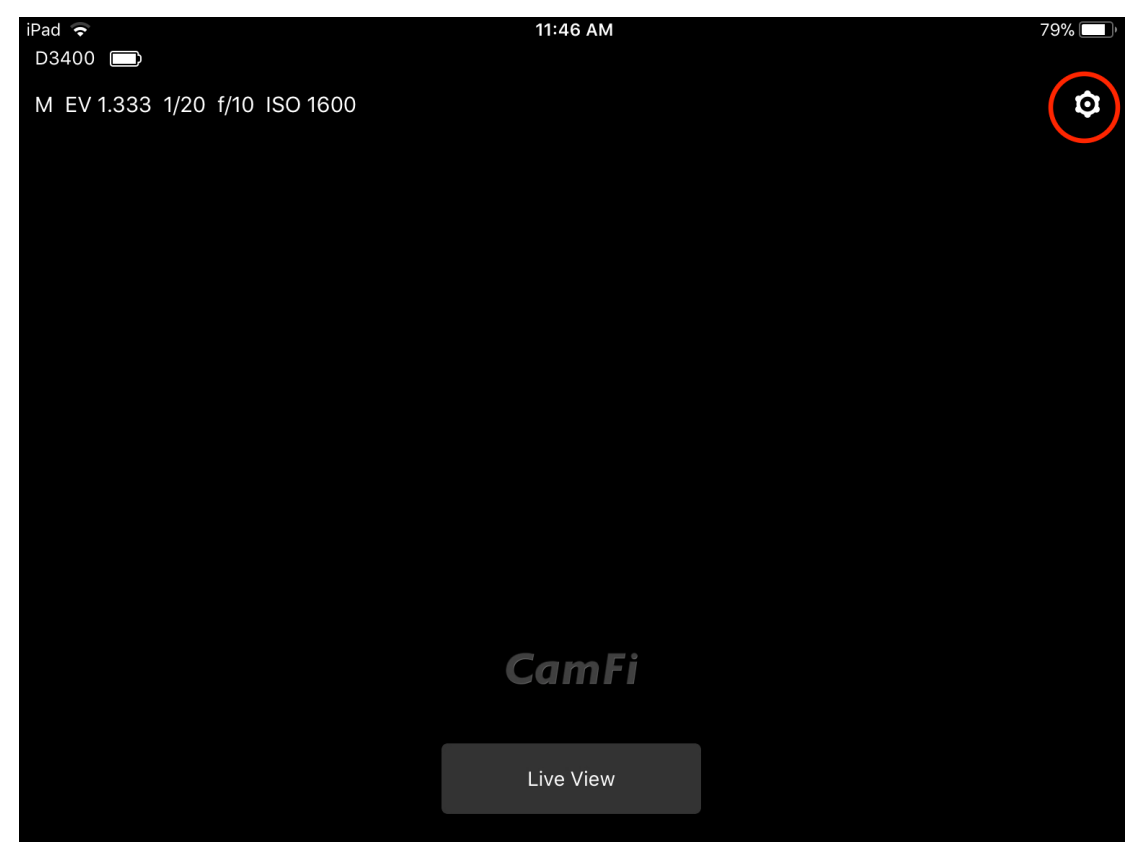

3. Click the "Connection mode" and choose the "Bridge mode"

| iPad Ϛ<br>D3400 🔲 |                  | 5:29 PM  |                | 100% 🔲) |
|-------------------|------------------|----------|----------------|---------|
| M EV 1.333 1/     | 20 f/10 ISO 1600 |          |                | Ø       |
|                   |                  |          |                |         |
|                   |                  |          |                |         |
|                   |                  |          |                |         |
|                   |                  | Settings | Done           |         |
|                   | Connect to CamFi |          | camfi-0ee939 > |         |
|                   |                  |          |                |         |
|                   | Connection Mode  |          | Bridge mode >  |         |
|                   | Access Password  |          | >              |         |
|                   | Network Settings |          | >              |         |
|                   |                  |          |                |         |

4. Select the network to join and please click the "i" button

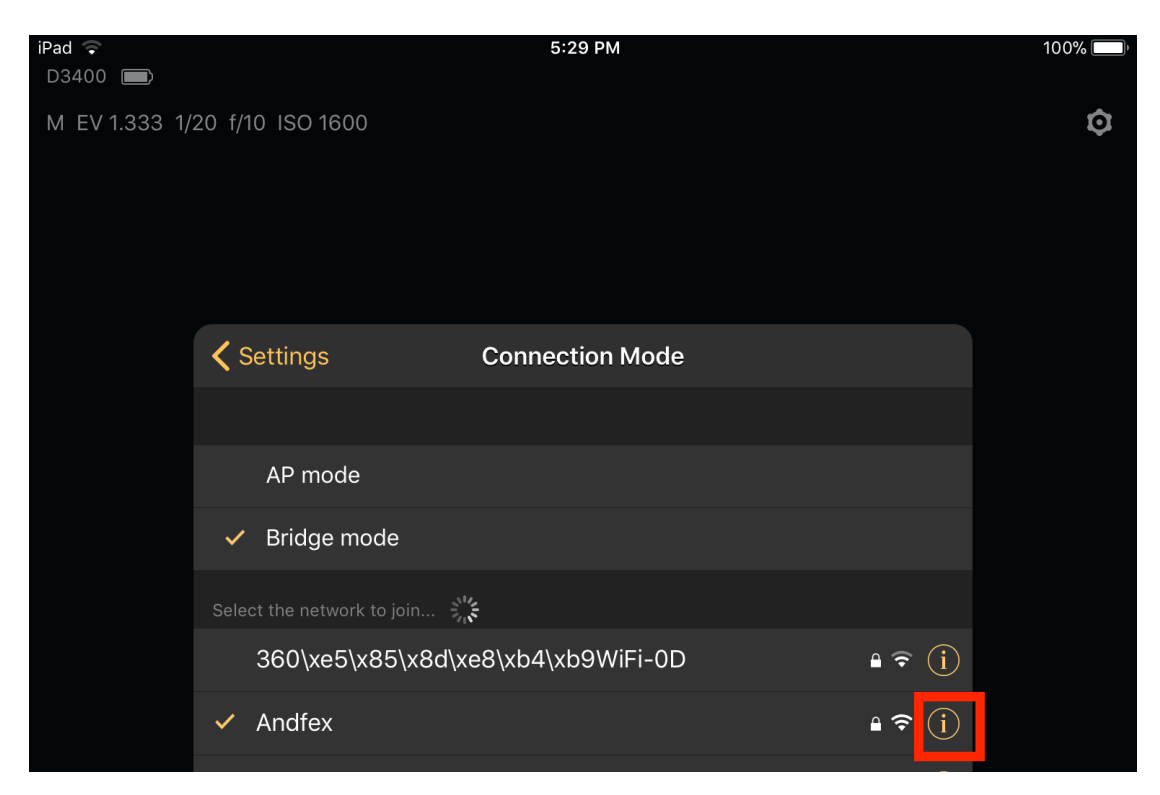

5. Click the "Static" button and fill in the IP address, subnet work, router, DNS information as requested.

Please be noted that the CamFi static information should be set based on the IP address of the Wi-Fi / router you want to join. For example, if the IP address of the Wi-Fi / router you want to join is 10.70.0.106, then the static IP address of CamFi should be 10.70.0. XX. The " XX " means any numbers but not 106.

As for the Subnet Mask, Router and DNS, please just keep the same with the Wi-Fi/router you want to join.

| D3400 📼                       |         |   |
|-------------------------------|---------|---|
| M EV 1.333 1/20 f/10 ISO 1600 |         | Ø |
|                               | A == 16 |   |
| Connection Mode               | Andrex  |   |
|                               |         |   |
| Join Network                  |         |   |
| IP Address                    |         |   |
| DHCP                          | Static  |   |
| IP Address                    |         |   |
| Subnet Mask                   |         |   |
| Router                        |         |   |
| DNS                           |         |   |

6. Click the "Join Network" button and input the password of the Wi-Fi/ Router you want to join as requested. And please click the "Join" button to confirm again

| D3400 🗩       |                                      |          |  |         |
|---------------|--------------------------------------|----------|--|---------|
| M EV 1.333 1/ | /20 f/10 ISO 1600                    |          |  | $\odot$ |
|               |                                      |          |  |         |
|               |                                      |          |  |         |
|               |                                      |          |  |         |
|               |                                      |          |  |         |
|               | <b>〈</b> Connection Mode             | Password |  |         |
|               | Please input the access password for | Andfex   |  |         |
|               |                                      |          |  |         |
|               |                                      |          |  |         |
|               |                                      |          |  |         |
|               |                                      |          |  |         |

7. If everything is all right and connection is successfully, Pop-up box will appear informing you it was. Then please restart the CamFi device as requested.

| D3400         |                          |                              |      |   |
|---------------|--------------------------|------------------------------|------|---|
| M EV 1.333 1/ | 20 f/10 ISO 1600         |                              |      | Q |
|               |                          |                              |      |   |
|               |                          |                              |      |   |
|               |                          |                              |      |   |
|               |                          |                              |      |   |
|               | <b>〈</b> Connection Mode | Password                     | Join |   |
|               |                          |                              |      |   |
|               | cafedecafe               |                              |      |   |
|               |                          |                              |      |   |
|               |                          |                              |      |   |
|               |                          |                              |      |   |
|               |                          |                              |      |   |
|               | S                        | etting changes successfully, |      |   |
|               |                          | please restart the CamFi.    |      |   |
|               |                          | ОК                           |      |   |

8. Connecting the mobile phone with the connected Wi-Fi / router ( not the CamFi Wi-Fi ) directly. Then open the CamFi app and select the CamFi Wi-Fi to connect and use.

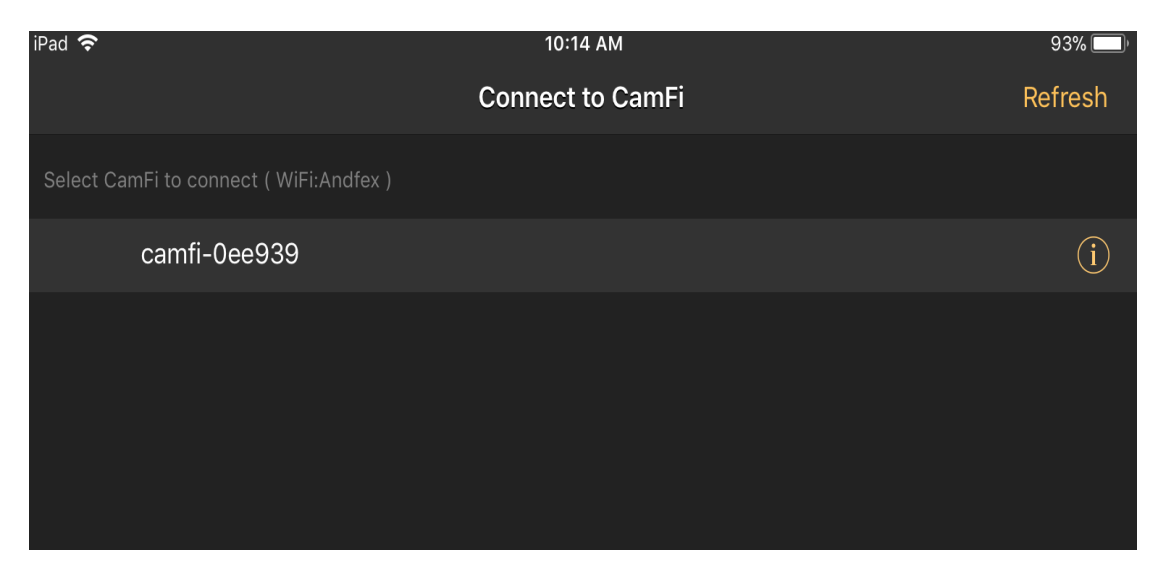

9. If you can not find the CamFi Wi-Fi as expected, then please click the "Other" button and input the CamFi's static IP address as requested. Please be noted that the CamFi's static IP address is the one you set just now.

| CamFi is not connected. Please connect the Wi-fi signal created by CamFi in the Setting->Wlan |
|-----------------------------------------------------------------------------------------------|
| WLAN: Andfex                                                                                  |
|                                                                                               |
|                                                                                               |
|                                                                                               |
|                                                                                               |
|                                                                                               |
|                                                                                               |
|                                                                                               |
|                                                                                               |
|                                                                                               |
| Other                                                                                         |
| About                                                                                         |

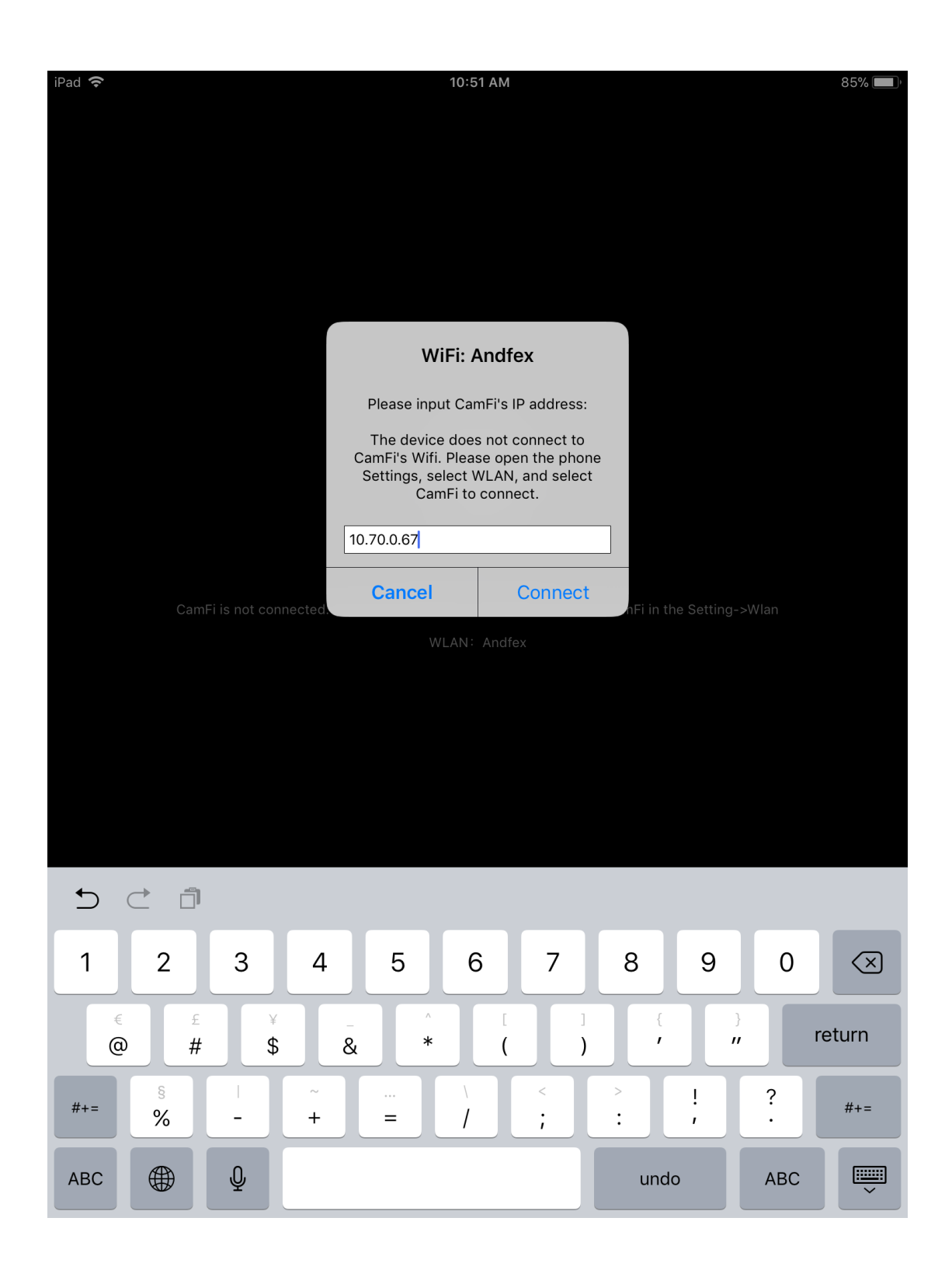

10. After that, you can surf the Internet while using CamFi. That means the Bridge mode is set successfully.